## <u>Bevroren tekst</u>

## <u>Tekst</u>

- Maak een document van ongeveer 15 op 15 cm
  - o resolutie 72, kleurmodus Rgb, witte achtergrond.
- Typ een tekst naar keuze, redelijk groot, en in het zwart.
  - o Gebruik een duidelijke letterteken. Vb: Times New Roman
- Verplaats de tekst naar linksboven.
- Pas de filter Ruis  $\rightarrow$  Ruis toe met de volgende waarden:
  - 400%, Uniform en Monochromatisch aangevinkt.
  - NB de tekst wordt automatisch omgezet naar pixels.
- Pas de filter Pixel → Kristal toe met de waarden 3 -5 (afhankelijk van de tekstgrootte).
- Pas de filter Stileer  $\rightarrow$  Contrastlijn toe.
- Pas de filter Vervagen  $\rightarrow$  Gaussiaans vervagen toe
- Maak de laag negatief met CTRL + I.
- Roteer het canvas 90 graden naar links via Afbeelding → canvasgrootte roteren.
- Pas de filter Stileer  $\rightarrow$  wind toe:
  - o methode Wind vanaf links.
  - Pas eventueel 2 maal toe om lange ijspegels te krijgen.
- Roteer het canvas 90 graden naar rechts, naar de oorspronkelijke positie.
- Pas een slagschaduw toe.

## <u>Achtergrond</u>

- Achtergrond activeren : zorg ervoor dat de voorgrondkleur wit en de achtergrondkleur zwart zijn.
- Pas hierop de filter Rendering  $\rightarrow$  Wolken toe.
- Pas vervolgens de filter Schets  $\rightarrow$  Chroom toe,
  - Detail 0 en Vloeiend 10.
  - Deze laag dient als achtergrond voor de compositie.

## <u>Barcode</u>

- Maak een nieuw document 4 op 1 cm.
  - Resolutie 72, kleurmodus grijswaarden, witte achtergrond.
- Pas de filter Ruis  $\rightarrow$  Ruis toe met de volgende waarden:
  - o 400%, Uniform en Monochromatisch aangevinkt.

- Pas de filter Vervagen  $\rightarrow$  Bewegingsonscherpte toe
  - Waarden: 90 graden, Afstand 999 pixels
- Maak de strepen scherper via Helderheid en Contrast.
  - Teken een witte rechthoek onderaan van ongeveer 3 cm op 33mm. • Plaats hem zoals in voorbeeld.
- Zet in de rechthoek uw naam, in het zwart, gebruik eventueel een technisch letterteken.
- Verenig de lagen en maak er laag o van.
- Vergroot het canvas 200% (breedte en hoogte).
- Maak een nieuwe laag als achtergrond en geef ze een zwarte kleur.
  - Deze dient alleen om het resultaat beter te beoordelen.
- Roteer het canvas 90 graden links en pas filter Wind zoals bij de tekst tweemaal toe op de barcode . Roteer daarna het canvas terug.
- Plaats de barcode, zonder de zwarte achtergrond, op het tekstdocument (ergens rechtsonder)
  - Overvloeimodus : Lichter
- Gebruik Kleurtoon en Verzadiging *(als aanpassingslaag helemaal bovenaan)* om het beeld te kleuren.

• Gebruik de waarden : Vullen met kleur aangevinkt , 200, 50, 0

• Sla op als jpg-formaat

•

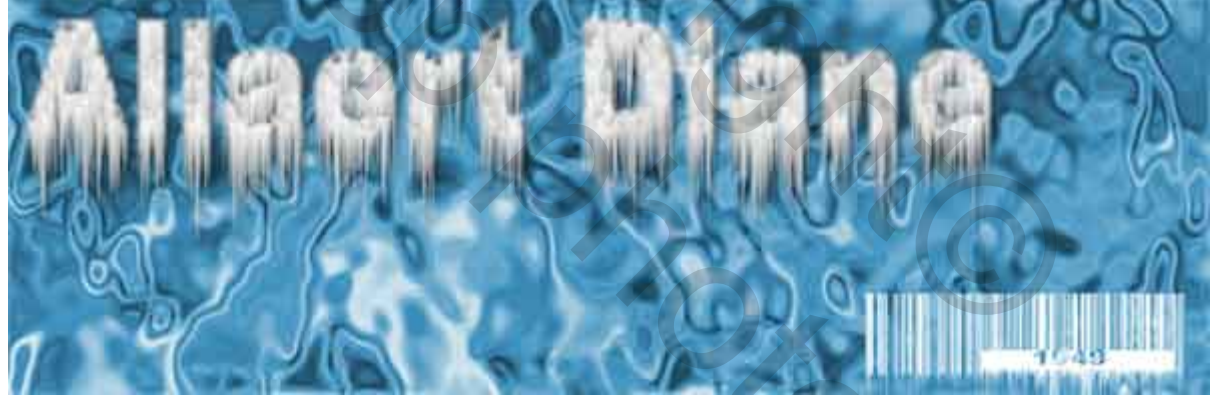

20

• Succes diane1949